## Microsoft365多要素認証設定 海外渡航時の手引き

海外渡航時の対応は、多要素認証設定の状況によって異なります

- ・アプリ( Microsoft Authenticator )認証を設定している場合 →①
- ・電話/SMS認証のみ設定している場合 →②

## ①【アプリ認証を設定している場合】

#### <Wi-Fi等のネットに繋がる環境では>

滞在先で、Wi-Fiやローミング等、スマホからネットが使えるのであれば アプリMicrosoft Authenticatorによる多要素認証が可能のため、他に 設定等は不要です

#### <Wi-Fi等のネットに繋がらない環境では>

Wi-Fiやローミング等が無く、スマホからネットが繋がらない環境では Microsoft Authenticatorアプリの確認コードを使用します

(※次ページ参照)

## ②【電話/SMS認証のみ設定している場合】

海外では、基本的に電話番号/SMSによる認証はできません 出国前に、アプリMicrosoft Authenticatorをスマホにインストールし アプリ認証を設定しておいてください (※多要素認証設定マニュアルの「**C:認証アプリ追加**」参照)

# 【Microsoft Authenticatorアプリ:確認コードの使い方】

| Microsoft                                        |
|--------------------------------------------------|
| @kuins.ac.jp                                     |
| サインイン要求を承認                                       |
| Authenticator アプリを開き、表示されている番号を入<br>力してサインインします。 |
| 32                                               |
| アプリに数字が表示されませんか? 最新バージョンにアップグレ<br>ードしてください。      |
| Microsoft Authenticator アプリを現在使用できません            |
| 詳細情報                                             |

Microsoft

ē

Ľ

詳細情報

確認ください

@kuins.ac.jp IDを確認する

123 確認コードを使用する

+XX XXXXXXXXX III に SMS を送信

+XX XXXXXXXX [][に電話をかける

お客様の確認方法は最新ですか? https://aka.ms/mfasetup でご

キャンセル

Microsoft Authenticator アプリで要求を承認 する

※もし時間が経って
"お客様からの返信がありませんでした"
画面が表示されていたら
[他の方法でコードを入手してください]を
クリック

PCからメール認証時

"サインイン要求を承認"画面が表示されたら

[Microsoft Authenticatorアプリを現在使用でき ません]をクリック

| Microsoft                                                                      |  |  |  |  |  |
|--------------------------------------------------------------------------------|--|--|--|--|--|
| @kuins.ac.jp                                                                   |  |  |  |  |  |
| お客様からの返信がありませんでし<br>た                                                          |  |  |  |  |  |
| お使いの Microsoft Authenticator アプルに本人確認要求<br>が送られましたが、時間内に操作が行われませんでした。<br>詳細の表示 |  |  |  |  |  |
| Microsoft Authenticator アプリにもう一度要求を送信する                                        |  |  |  |  |  |
| 問題が発生した場合                                                                      |  |  |  |  |  |
| 代わりに、Microsoft アカウントまたは Authenticator アプリ<br>からセキュリティ コードを入力してください。            |  |  |  |  |  |
| すぐにアプリを使うことができない場合は、他の方法でコードを<br>入手してください。                                     |  |  |  |  |  |
| 詳細情報                                                                           |  |  |  |  |  |
| キャンセル                                                                          |  |  |  |  |  |

| "  | Dを確認する"画面で  |       |
|----|-------------|-------|
| [7 | 寉認コードを使用する] | をクリック |

| Microsoft                                                        |   |  |  |
|------------------------------------------------------------------|---|--|--|
| ←@kuins.ac.jp                                                    |   |  |  |
| コードの入力                                                           |   |  |  |
| 回 モバイル デバイスの Microsoft Authenticator アプリに<br>表示されているコードを入力してください |   |  |  |
| 3-1-2                                                            | _ |  |  |
| 詳細情報                                                             |   |  |  |
| 検証                                                               |   |  |  |
|                                                                  |   |  |  |

"コードの入力"画面が表示されるので スマホのAuthenticatorに表示される 確認コード(ワンタイムパスワード)を 入力し[検証]をクリック (コードの確認方法は次ページ参照) 【Microsoft Authenticatorアプリ:確認コードの使い方】続き

| ≡ Aut                                                        | hentica              | tor       | Q          | +            |  |  |  |
|--------------------------------------------------------------|----------------------|-----------|------------|--------------|--|--|--|
| Kui                                                          | ns.ac.jp<br>@kuins.a | c.jp      |            | >            |  |  |  |
|                                                              |                      |           |            |              |  |  |  |
|                                                              |                      |           |            |              |  |  |  |
|                                                              |                      |           |            |              |  |  |  |
|                                                              |                      |           |            |              |  |  |  |
|                                                              |                      |           |            |              |  |  |  |
|                                                              |                      |           |            |              |  |  |  |
|                                                              |                      |           |            |              |  |  |  |
| Authenticator                                                | P<br>1727-F          | 0<br>7FL2 | (上)<br>検証済 | П<br>#<br>#Ю |  |  |  |
| <                                                            |                      |           |            | <u>تې</u>    |  |  |  |
| kuins.ac.jp                                                  |                      |           |            |              |  |  |  |
| 通知が有効                                                        |                      |           |            |              |  |  |  |
| 2024/10/19 X0<br>このデバイスを使用して、サインインを確認するために通知<br>を承認することができます |                      |           |            |              |  |  |  |
| ワンタイムパスワード コード<br>(17) 068 009                               |                      |           |            |              |  |  |  |
| 電話によるサインインを有効にする >                                           |                      |           |            |              |  |  |  |
| D KZ                                                         | フードの変更               |           |            | >            |  |  |  |

❷ セキュリティ情報の更新

🕔 最近のアクティビティを確認する

>

>

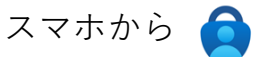

Microsoft Authenticatorを起動し

アカウント一覧画面から

\*\*\*@kuins.ac.jpの学内アカウントをクリック

"ワンタイム パスワード コード"に 表示されている 6 桁の数字を PCの"コードの入力"画面にて入力し、完了